## Мобильное приложение

дополненной реальности для демонстрации дверной фурнитуры.

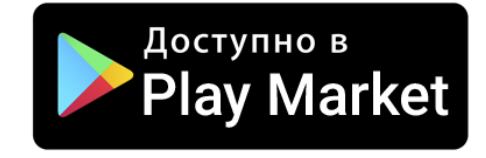

Скоро и в appStore

Скачайте с Google Play. Просто напишите AR фурнитура или отсканируйте QR код

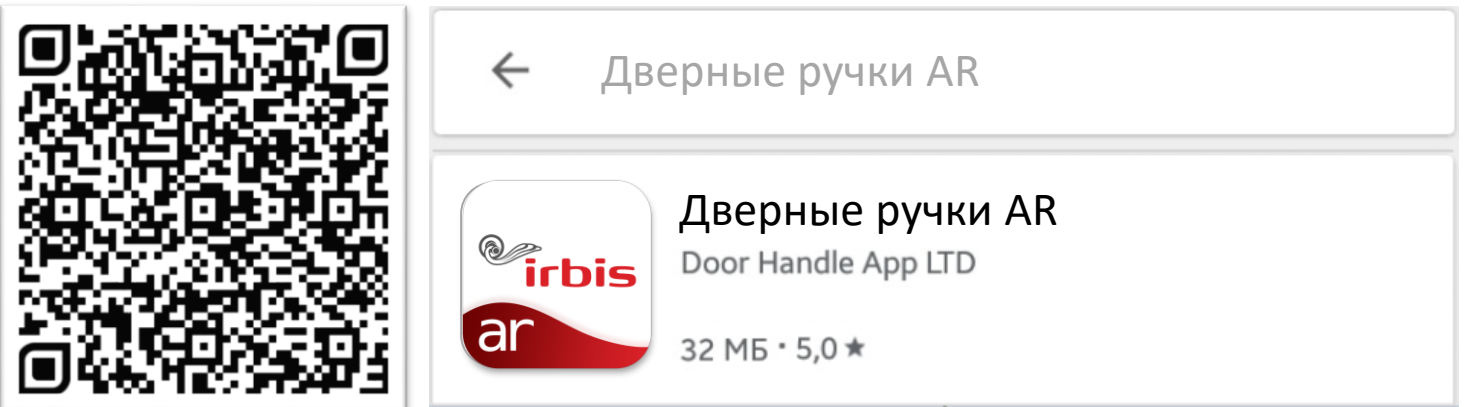

Представьте любую дверную ручку на любой поверхности без реальных образцов и монтажа. Всё что Вам нужно — Ваш смартфон!

# Дайте разрешения

Во время первого запуска приложения обязательно дайте приложению разрешение на использование камеры (для работы AR режима) и на доступ к фото на вашем устройстве (для скачивания фотографий ручек в кеш устройства)

Камера не будет использоваться без вашего ведома, и доступа к фотографиям на вашем устройстве мы тоже не будем иметь, не беспокойтесь!

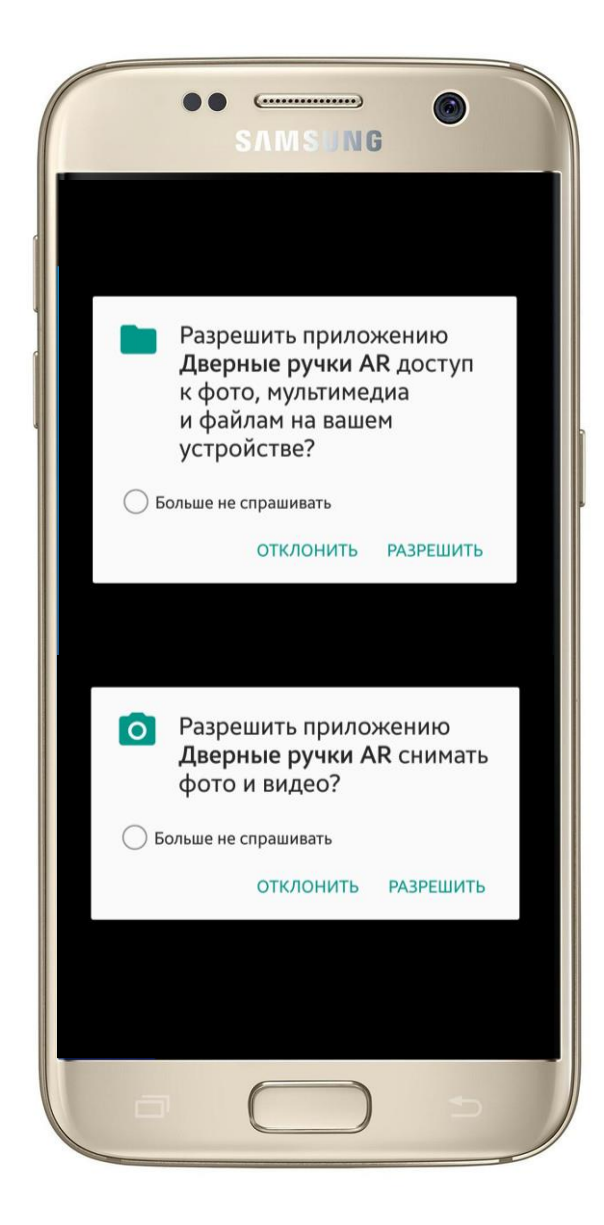

## Печать маркера

Для работы приложения необходимо распечатать специальный маркер из приложения. Попасть в этот раздел можно из меню. Нажмите кнопку меню и пролистайте вниз, выберите пункт «Распечатать маркер»

Распечатайте QR-код, который служит маркером таким образом чтобы его грани были 5см. Вырежьте по контуру и приклейте в месте демонстрации фурнитуры.

Файл скачивается в таком виде что не нужно подгонять размер, у Вас сразу будет 15 маркеров на листе нужного размера

В приложении есть 3 способа получения маркеров:

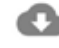

Скачать на телефон Скачать в галерею телефона

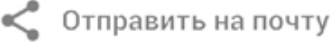

Отправить самому себе на почту

📭 Пустить на печать

Отправить на принтер с телефона

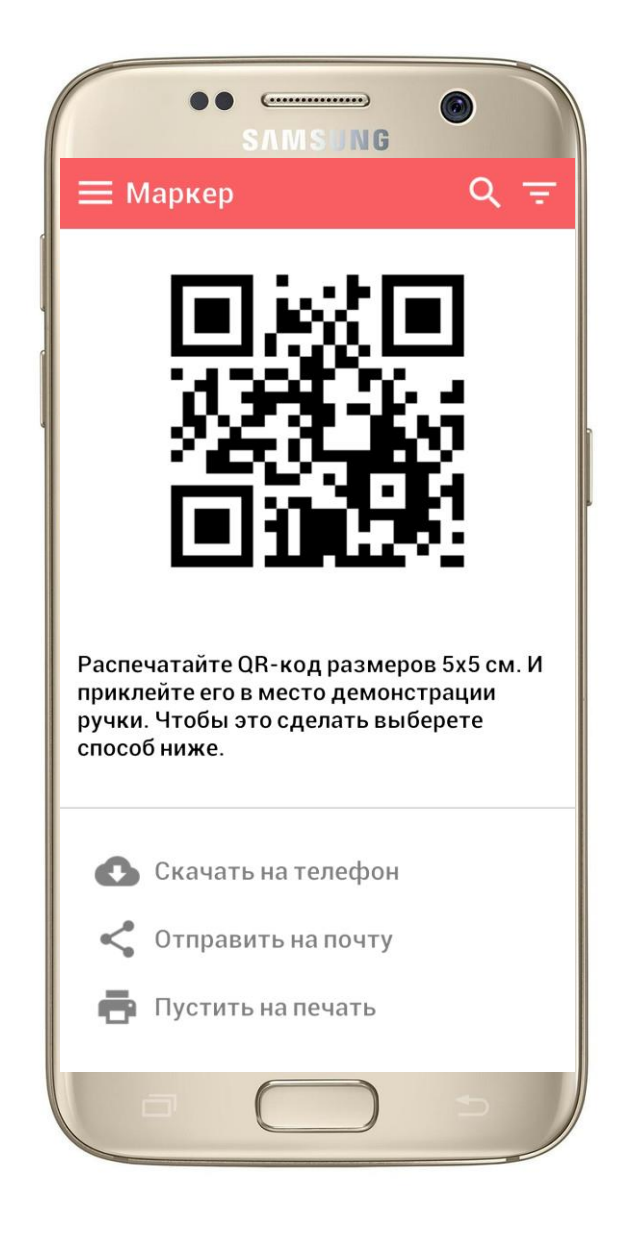

# Каталог товаров

После авторизации у Вас откроется каталог дверных ручек. Для загрузки каталога необходимо постоянное подключение к сети интернет.

Листайте вверх для выбора нужной ручки. Все товары подгружаются по 10 штук напрямую с интернета.

Для смены категории перейдите в меню 🧮

| Для ускоре                             | ннс | ого поиска воспользуй  | тесь | 2   |
|----------------------------------------|-----|------------------------|------|-----|
| поиском по названию или артикулу 🔍 или |     |                        |      |     |
| фильтром                               | ₹   | , о том, как им пользо | ват  | ься |
| читайте да                             | лее | •                      |      |     |

Чтобы сбросить текущие параметры фильтра нажмите на крестик 🗙

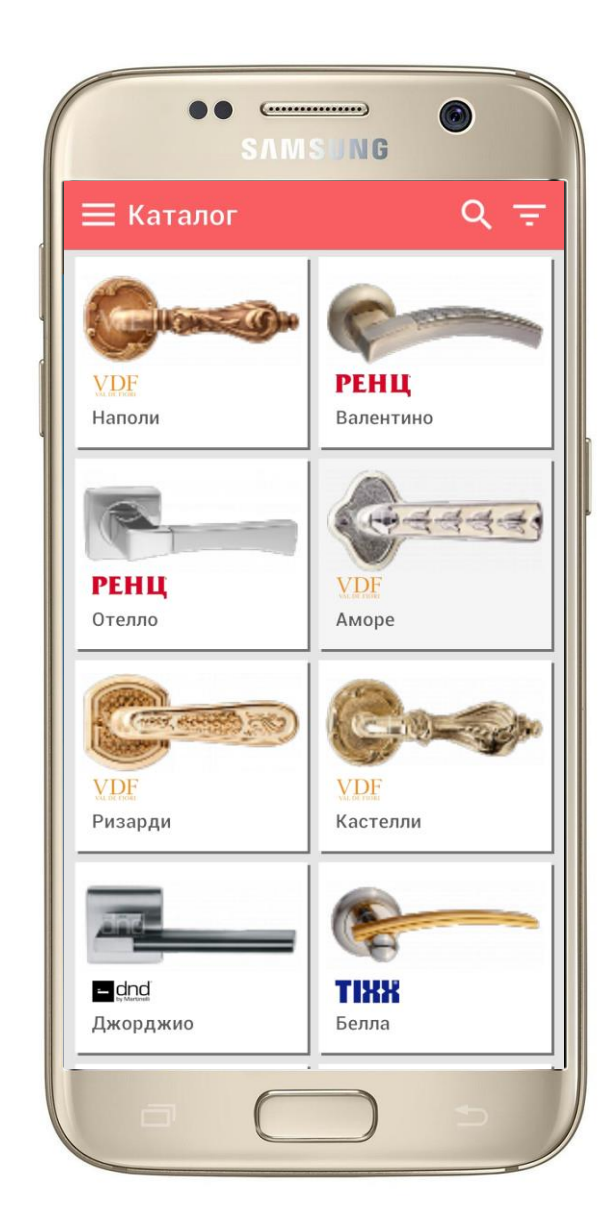

# Фильтр товаров

Фильтр позволяет убрать ненужные в данный момент товары, и оставить только те, которые попадают под выбранные параметры.

В данный момент возможна фильтрация по четырём параметрам:

| 1. E | ренд |
|------|------|
|------|------|

2. Коллекция

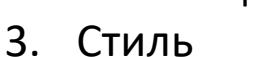

Цвет

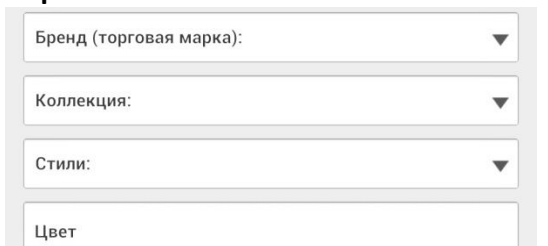

Выберите нужный параметр пролистайте в самый низ и нажмите кнопку Показать

Выбранные параметры выделяются серым цветом. Справа есть кнопка информации Фильтр применяется к той категории из которой вы перешли в фильтр.

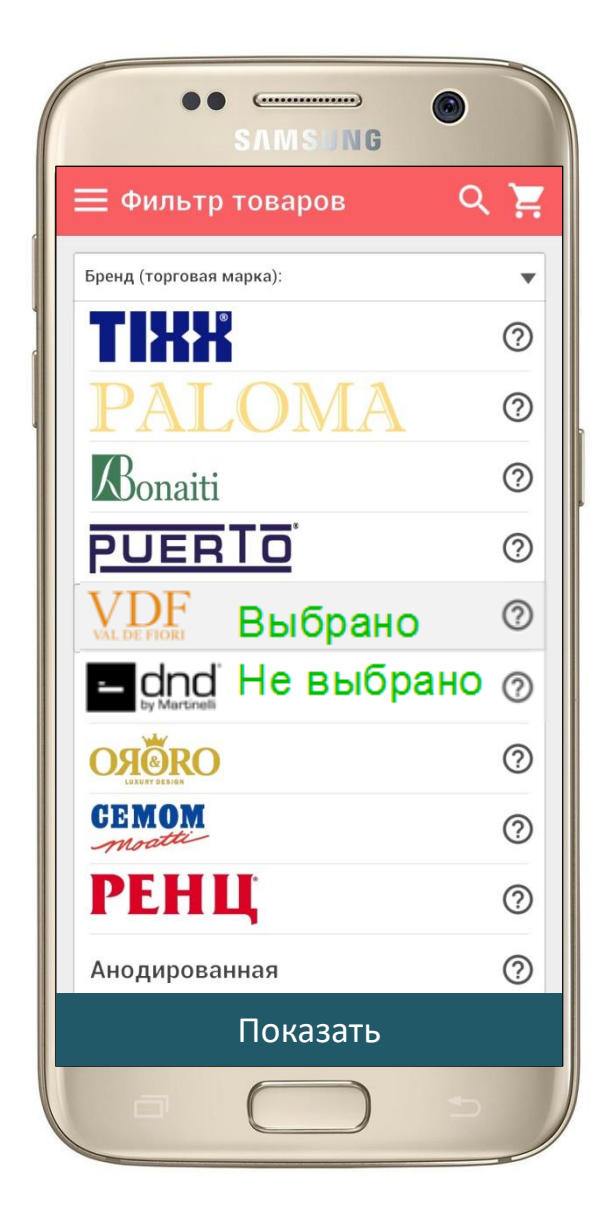

### Дополненная реальность

После выбора дверной ручки, у Вас включится камера и запустится режим дополненной реальности. Необходимо направить камеру на вырезанный маркер, чтобы поверх него накладывалась выбранная дверная ручка. Сначала вы должны находиться на расстоянии не больше 50 см от маркера, потом можно отойти ещё на 50 см.

#### Если ручка не появляется тапните в центр экрана для фокусировки камеры

Дальность работы напрямую зависит от качества камеры

Для смены цвета используйте иконки внизу

экрана (1)

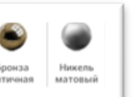

Для смены ручки не выходя из этого режима, Вы можете использовать стрелочки по бокам экрана

Для перехода в карточку товара проверите пальцем снизу вверх от нижней белой полосы (3)

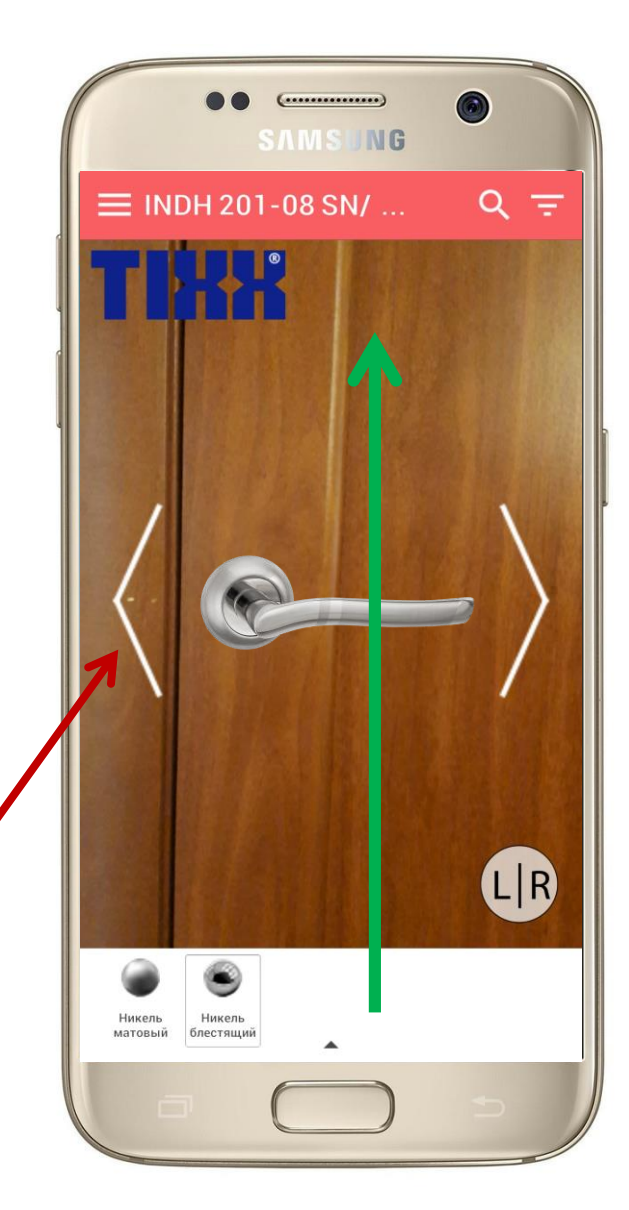

## Карточка товара

Из режима дополненное реальности у Вас откроется карточка товара, в ней доступны для просмотра все цвета и характеристики.

Вы можете так же менять цвет, как и в предыдущем режиме клика на иконки цветов

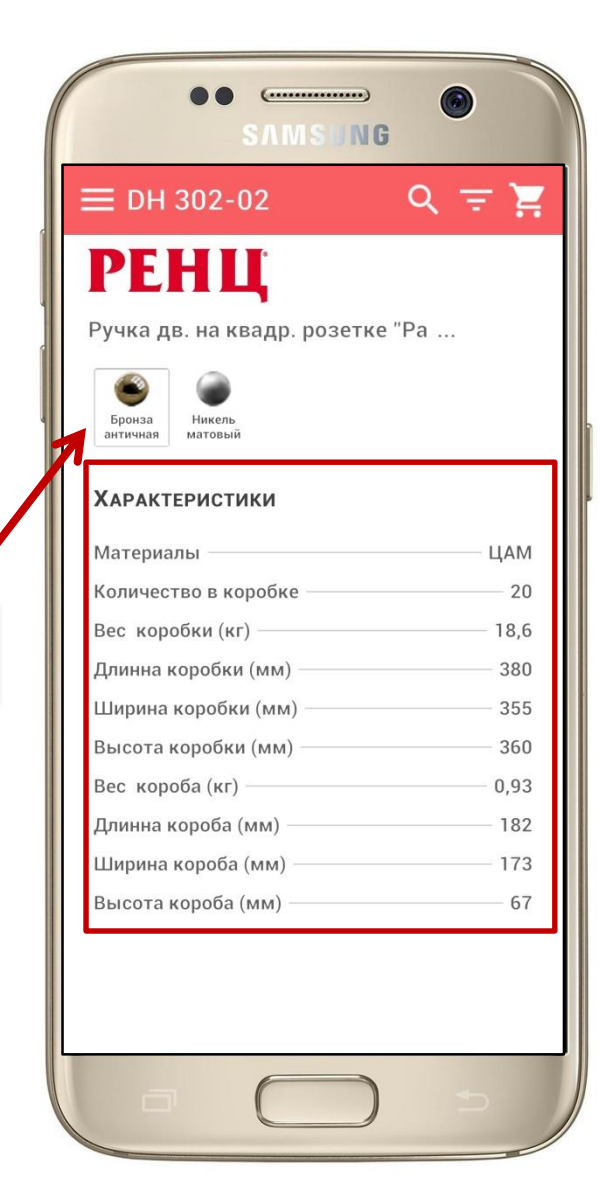

Бронза Никель античная матовый

#### Техническая поддержка

Через меню Вы можете попасть в режим технической поддержки.

Если у Вас будут какие-нибудь пожелания, предложения или жалобы по улучшению приложения, Вы можете все свои мысли написать в текстовое поле и нажать Отправить

Мы обязательно его увидим и учтём при дальнейших обновлениях.

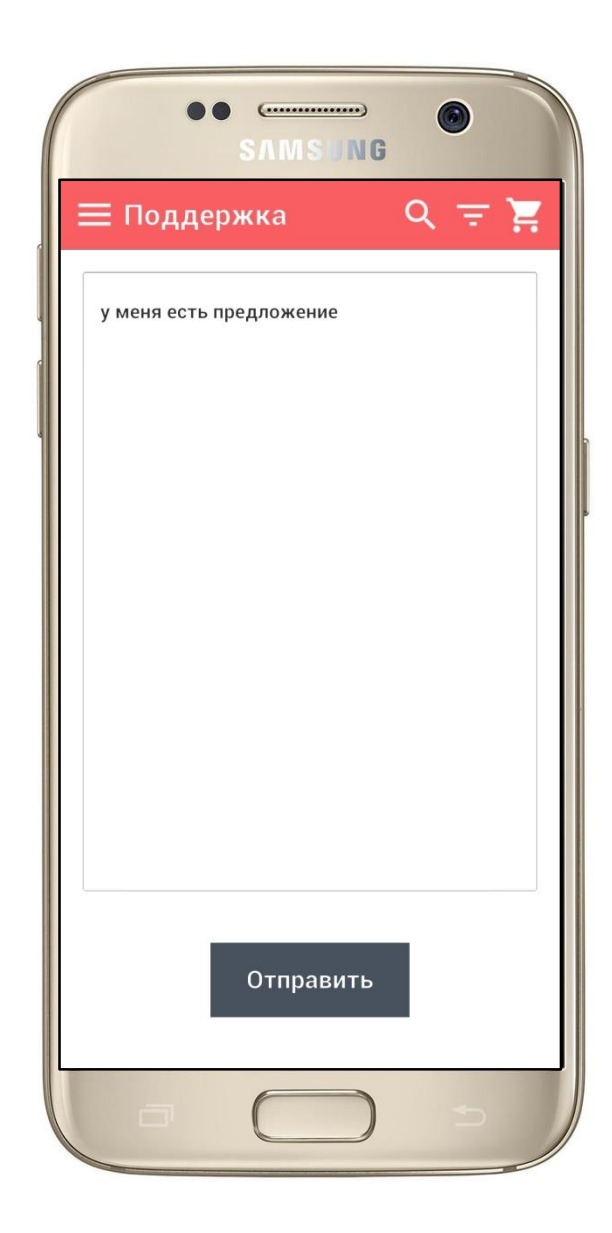